電子リソースとは、当館で利用できる様々な資源(OPAC、データベース、電子ジャーナル等を含む)と サービスへ適切にナビゲートするシステムです

## ■電子リソースでできること

・ 当館で利用可能な電子ジャーナル/電子ブックの一覧表示や検索ができます

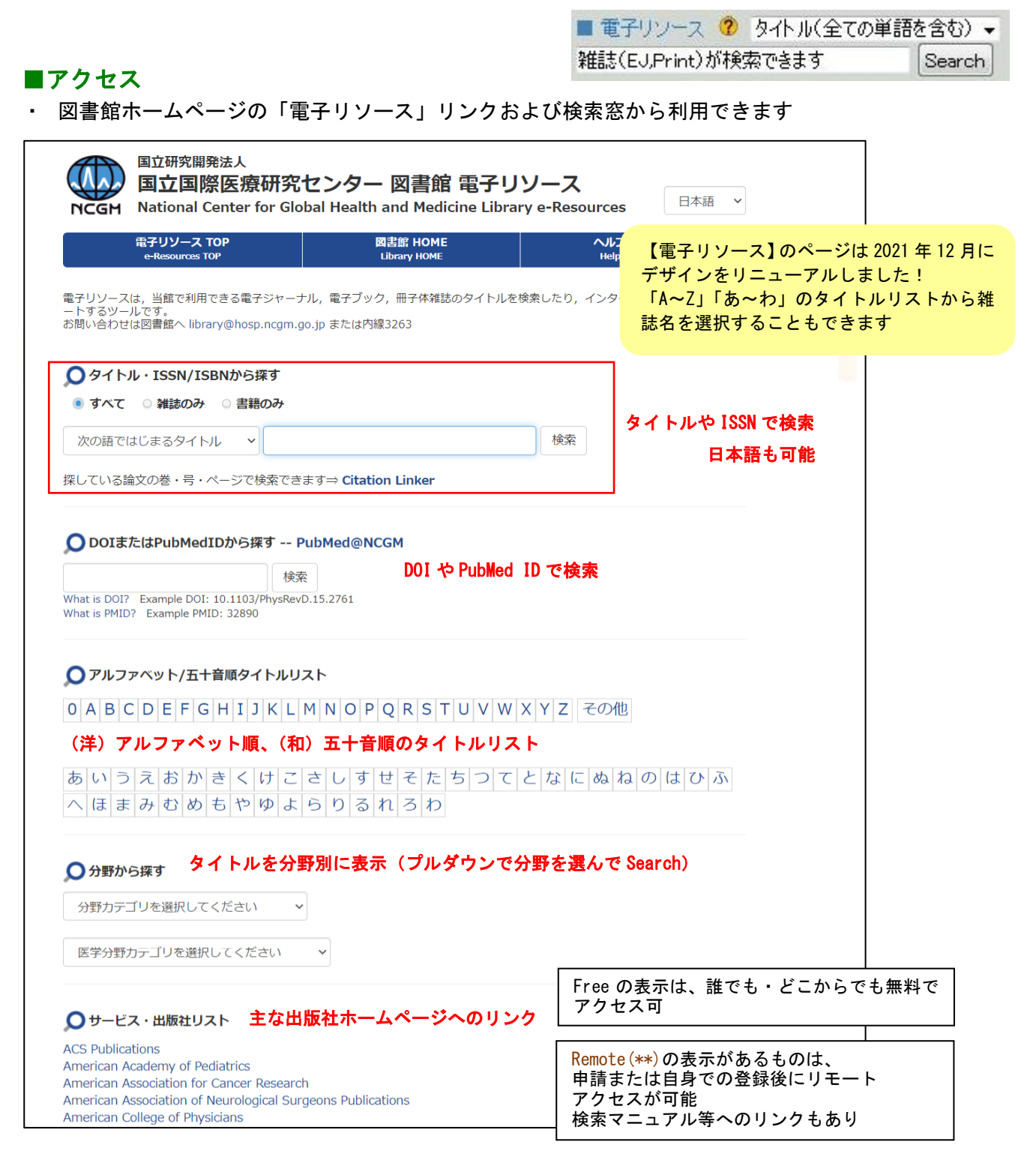

# ■タイトル順のリストの見方

| 国立研究開発法人<br>国立国際医療研究センター 図書館 電子リソース                                                                                                    |                          |                                                            |  |  |  |
|----------------------------------------------------------------------------------------------------|--------------------------|------------------------------------------------------------|--|--|--|
| NCGM National Center for Global Health and<br>電子リソース TOP 図書館                                                                                                    | Medicine Library e-Resol | urces 日本語 ~                                                |  |  |  |
|                                                                                                    | 1000                     | プをクリックすると凡例の確認ができる                                         |  |  |  |
| ● すべて ○ 雑誌のみ ○ 書籍のみ                                                                                                    |                          |                                                            |  |  |  |
| 次の語ではじまるタイトル・                                                                                                    | 検索                       |                                                            |  |  |  |
| 検索オプションの詳細を表示する ▼                                                                                                    |                          |                                                            |  |  |  |
| 検索結果 1 ~ 100 of 348<br>を表示しています: "L"<br>THE LANCET<br>THE LANCET<br>The Lancet (Britist<br>ISSN: 0140-6736<br>記事を検索                                                                                                    | h edition)               |                                                            |  |  |  |
| 記事を検索<br>査読済み<br>1992/01/04 to 3カ月前 in ProQuest Medical Library Remote(PQ) 戸<br>山+国府台<br>1995/01/07 to 現在 in ScienceDirect Remote(SD) 戸山+国府台<br>1998 to 現在 in Single Journals ■                                                                                                    |                          |                                                            |  |  |  |
| ScienceDirect                                                                                                    | Journals                 | Register Sign in                                           |  |  |  |
| THE LANCET                                                                                                    |                          | Lancet の場合                                                 |  |  |  |
| THE LANCET                                                                                                    | 1992~3ヶ月前                | ProQuest で EJ 利用可(戸山+国府台)                                  |  |  |  |
| The first first per-                                                                                                    | 1995~現在                  | リモートアクセス可能: Remote (PQ)<br>ScienceDirect で FJ 利用可 (戸山+国府台) |  |  |  |
| Articles & Issues 🗸 About 🗸 Publish 🗸 Order journal 🧹 🔍 Search                                                                                                    |                          | リモートアクセス可能:Remote(SD)                                      |  |  |  |
| Volume 399, Issue 10320                                                                                                    | 1998~現在                  | Single Journals で EJ 利用可                                   |  |  |  |
| Pages 117-210, e1 (8-14 January 2022)<br>➔ Download full issue                                                                                                    |                          |                                                            |  |  |  |
| Actions for selected articles Receive an update when the latest issues in this journa   Select all / Deselect all Image: Comparison of the set of the set of the | l are published<br>e     |                                                            |  |  |  |
| Liver research<br>eISSN: 2542-5684<br>記事を検索<br>全 音読済み る オープンアクセス<br>2017 to 現在 in ScienceDirect Available Journals                                                                                                    | 「オ<br>どこ                 | ープンアクセス」や「Free」の表示は<br>からでも無料でアクセス可                        |  |  |  |
| Itonsplontation   Live: Italisplatitation     ISSN: 1527-6465   記事を検索     ご言意意:   記事を検索     資読済み   1995 to 現在 in Wiley STM (JMLA) Remote(自身で登録後、利用可                                                                                                    |                          | 日本語の電子ジャーナルも多数収載                                           |  |  |  |
| Liver Cancer Journal<br>ISSN: 1883-9347<br>記事を検索<br>2009 to 2020 in メディカル オンライン                                                                                                    | リストには                    | は、雑誌だけでなく電子ブックも含む                                          |  |  |  |

#### ■凡例一覧

| 表示          | アクセス                                    |
|-------------|-----------------------------------------|
| Free        | インターネットを介して誰でも無料でアクセス可。「オープンアクセス」もこれに同じ |
| Remote (**) | 事前申請/登録後に自宅や出張先からのアクセス可                 |

| あなたがいる場所     | <b>電子ジャーナル</b> アクセスの注意事項                     |
|--------------|----------------------------------------------|
| 戸山           | センターLAN に接続した PC から、電子リソースに掲載した全てのタイトルへアクセス  |
|              | できます。※電子カルテ端末を除く                             |
| ノンク・ウルト理体のち  | 【Free】のタイトルにアクセスできます。                        |
| インダーネット現現のの  | また、事前に申し込むと【Remote(**)】のタイトルにアクセスできます。詳しくは、図 |
| る场所(日モ・西抵九寺) | 書館ホームページ『 <u>リモートアクセス</u> 』を確認してください。        |
| 国府台          | 【+国府台】【Free】と表記されたジャーナルにアクセスできます。            |
|              | リモートアクセスの申請も可能です。                            |

#### リモートアクセスについて

- Remote(\*\*)の表示があるタイトルは、出版社との契約により自宅や出張先からのアクセスが 認められています。(\*\*)の部分が同じタイトルは、同じパスワードでアクセスできます
- 詳細については、図書館ホームページ『リモートアクセス』で、事前にご確認ください
- JAMA、Oxford University Press、Science などは、リモートアクセスの対象外です

| 表示           | パッケージ名                | サイト     | 備考                              |
|--------------|-----------------------|---------|---------------------------------|
| Remote (NPG) | Nature Publishing Grp | 戸山・国府台  |                                 |
| Remote(OV)   | Ovid                  | 戸山・国府台・ | 電子ブックあり                         |
|              |                       | 看護大     |                                 |
| Remote (PQ)  | ProQuest              | 戸山・国府台  |                                 |
| Remote(SD)   | Colores Direct        | 戸山・国府台・ | 購読契約外の論文は当館で Pay Par Viewの代行をしま |
|              | Science Direct        | 看護大     | す。すぐに Online で論文が見られます。         |
| Remote(SL)   | Springer LINK         | 戸山・国府台  | 院内メール保有者のみ申請可                   |
| Remote(WOL)  | Wiley                 | 戸山・国府台・ | ご自身で個人アカウントを作成し、センター内から         |
|              |                       | 看護大     | ログインする毎に 60 日間有効                |

### ■電子リソース【中間窓】の活用

- ・ 電子リソースは、電子ジャーナル等の一覧を表示するだけでなく、当館で利用できる様々なサービスへナビゲートしてくれる便利なシステムです
- 各データベースから電子リソースを利用する場合、 WRCGM LINK をクリックしてください
- ・ 例えば、下記の便利な使い方ができます。操作方法は、次ページをご覧ください
- ① データベース(PubMed や医中誌 Web など)の検索結果から論文が利用できるかどうかを確認する
- ② PubMed の検索結果からインパクトファクターを知る
- ③ 当館に所蔵していない論文を取り寄せる(文献複写の申し込み画面の表示)
- ④ 文献管理ツールに論文のデータを取り込む(RefWorks との連携)

※PubMed に NCGMLINK を表示させる場合は、下記 URL よりアクセスしてください https://pubmed.ncbi.nlm.nih.gov/?myncbishare=ncgmlib

※③と④は、事前に図書館サービスの申し込みや RefWorks のアカウント登録が必要です

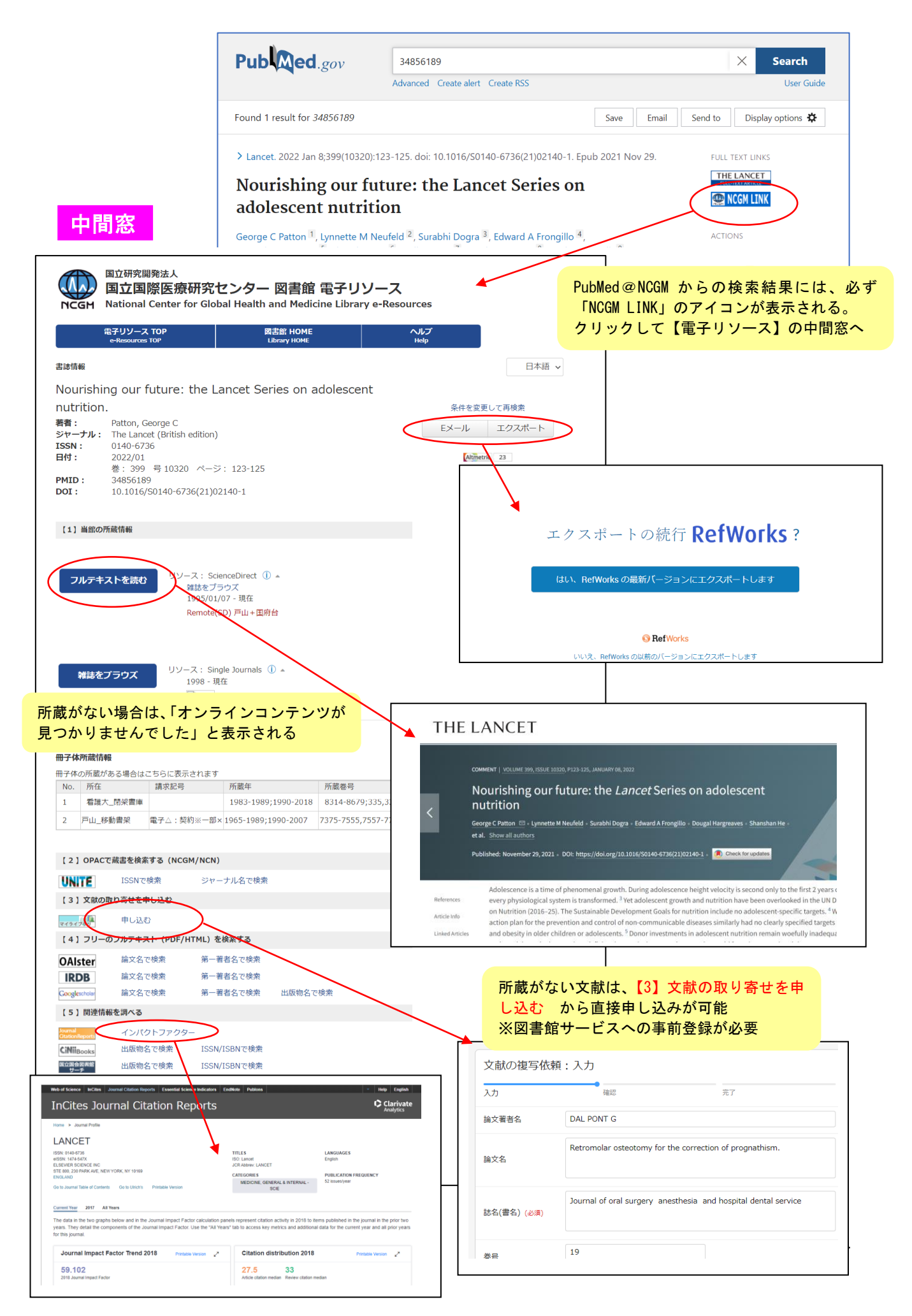